### Videobellen met Zoom

Zoom heeft verschillende programma's waar u gebruik van kunt maken. Voor één op één gesprekken is Zoom gewoon gratis en ongelimiteerd. Daarnaast kunt u, met een limiet van 40 minuten, tot aan 100 mensen laten deelnemen aan uw gesprek. Het voordeel van Zoom is dat deelnemers geen Zoomaccount hoeven te hebben om deel te kunnen nemen. De initiator deelt vooraf simpelweg een link waarop de deelnemer kan klikken op het afgesproken tijdstip.

Zoom heeft ook pakketten waarvoor u als initiator moet betalen. Dit is bijvoorbeeld het geval als u langer dan 40 minuten wilt vergaderen of als u meer dan 100 deelnemers wilt toelaten. In beide gevallen kunt u kiezen voor een betaald account van  $\in$  15,- per maand. Dit geldt uiteraard niet voor de deelnemers die door u worden uitgenodigd.

U kunt Zoom eenvoudig gebruiken vanaf uw desktop of laptop, maar er zijn tevens apps beschikbaar voor uw smartphone en tablet.

### Videobellen met Zoom

Voor het plannen en houden van een meeting met Zoom dient u een account aan te maken. Als u slechts wilt deelnemen aan een meeting die door iemand anders is georganiseerd, is een account niet noodzakelijk.

De videobel-app kwam begin april 2020 onder vuur te liggen vanwege privacyproblemen. Zoom heeft aangegeven de privacy van de gebruikers hoog in het vaandel te hebben en heeft laten weten dat dit euvel inmiddels is opgelost.

In dit document laten wij u het volgende zien:

| 1. | Een account maken   | 2 |
|----|---------------------|---|
| 2. | Een meeting plannen | 5 |
| 3. | Een meeting starten | 8 |

### 1. Een account maken

Om een meeting te plannen en te hosten moet u een account hebben. Deze kunt u aanmaken door rechtsboven op **Sign up** te klikken.

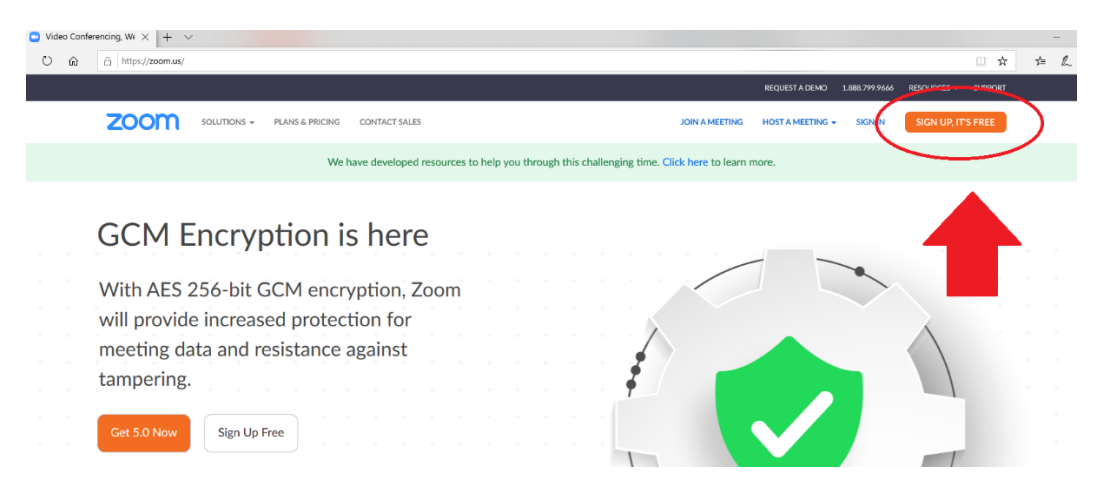

Eerst wordt u gevraagd om uw geboortedatum.

For verification, please confirm your date of birth.

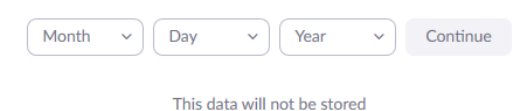

Daarna krijgt u dit scherm.

#### Sign Up Free

| om is<br>Servi                    | protected by reCAPTCHA and the Privacy Policy and Terms<br>ce apply. |  |  |  |
|-----------------------------------|----------------------------------------------------------------------|--|--|--|
|                                   | Sign Up                                                              |  |  |  |
| Already have an account? Sign in. |                                                                      |  |  |  |
|                                   | or                                                                   |  |  |  |
| ٩                                 | Sign in with SSO                                                     |  |  |  |
| _                                 | Sign in with Google                                                  |  |  |  |
| G                                 |                                                                      |  |  |  |

By signing up, I agree to the Privacy Policy and Terms of Service.

U kunt ervoor kiezen om in te loggen met uw Google account (gmail) of door zelf een nieuw wachtwoord aan te maken (met een willekeurig e-mailadres van uzelf), zo hoeft u niet via uw Facebook account in te loggen en krijgt Zoom hiertoe geen toegang. Het volgende scherm verschijnt. Klik op **Confirm** als u e-mail berichten van Zoom wilt ontvangen of klik op **Set Preferences** als u de instellingen van e-mailberichten van Zoom wilt wijzigen. Lees voor u op **Confirm** klikt eerst even verder.

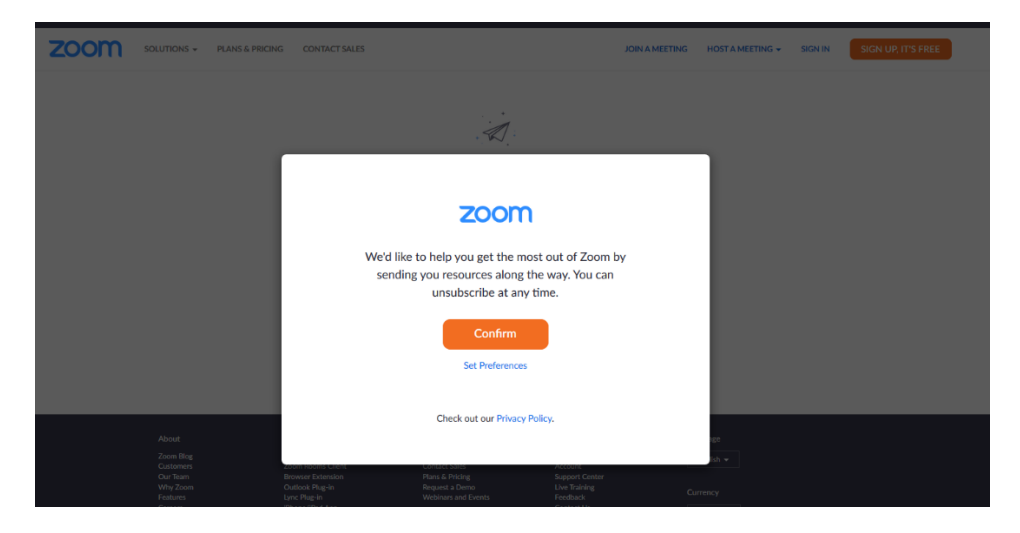

Als u de instellingen wilt wijzigen krijgt u in een nieuw tabblad van uw browser het volgende keuzescherm waarmee u kunt opgeven of u eens per week, eens per maand of geheel geen e-mailberichten wilt ontvangen.

| Set Your Preferences                                                                                                    |
|----------------------------------------------------------------------------------------------------|
|                                                                                                    |
|                                                                                                    |
| Zoom just keeps getting better! Stay to up-to-date with the latest product<br>news, how-to videos, and helpful demos. How often do you want to hear<br>from us? |
| Once a week is good for me                                                                                                    |
| Only once a month, please                                                                                                    |
| O Unsubscribe me entirely                                                                                                    |
| Submit                                                                                                    |

Als u uw keuze heeft gemaakt, klikt u op **Submit.** 

Heeft u gekozen voor **Unsubscribe me entirely** dan krijgt u het volgende scherm te zien.

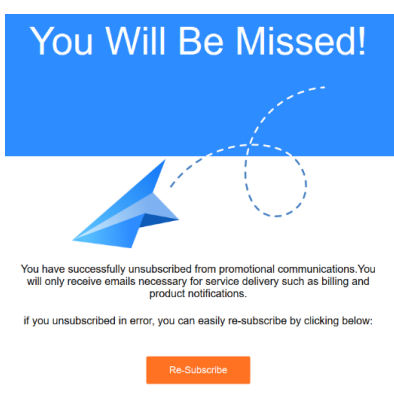

Sluit daarna uw tabblad en dan komt u terug op de volgende pagina waarin wordt aangegeven dat er per e-mail een bevestiging van de inschrijving naar u is toegestuurd.

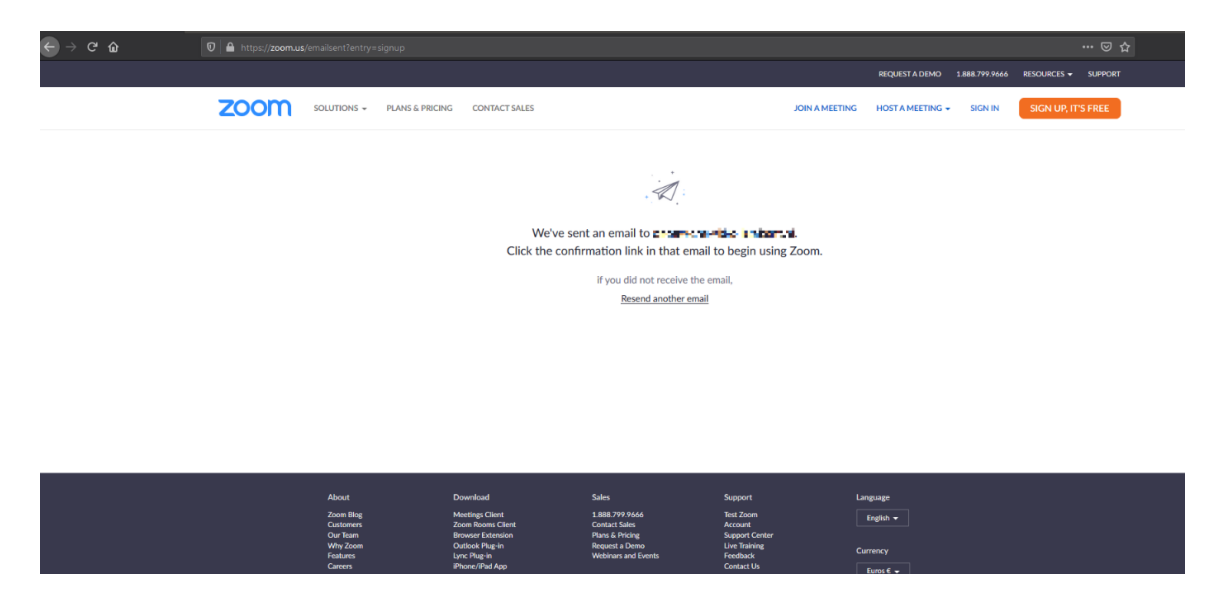

Als u dan inlogt, krijgt u dit scherm met uw persoonlijke gegevens. Kies hier voor de juiste tijdzone (GMT+2:00 Amsterdam) en eventueel voor de gewenste datum- en tijdnotatie.

|                                     |                         | R                                                                             | EQUEST A DEMO 1.888.799.9666 | RESOURCES -    | SUPPORT |
|-------------------------------------|-------------------------|-------------------------------------------------------------------------------|------------------------------|----------------|---------|
| ZOOM SOLUTIONS - PLANS &            | & PRICING CONTACT SALES | SCHEDULEAN                                                                    | IEETING JOIN A MEETING       | HOST A MEETING | -       |
| PERSONAL                            |                         |                                                                               |                              | Edit           |         |
| Meetings<br>Webinars                |                         |                                                                               |                              |                |         |
| Recordings                          | Change                  |                                                                               |                              |                |         |
| Settings                            | Personal Meeting ID     | https://u02web.zoon.us//***********************************                   |                              | Edit           |         |
| ADMIN                               |                         | imes Use this ID for instant meetings                                         |                              |                |         |
| Vser Management     Room Management | Sign-In Email           | EmeRikleb etrabant.nl Show Linked accounts:                                   |                              | Edit           |         |
| Account Management     Advanced     | User Type               | Basic 🛛 Usgrade                                                               |                              |                |         |
|                                     | Capacity                | Meeting 100 P                                                                 |                              |                |         |
| Attend Live Training                | Language                | English                                                                       |                              | Edit           |         |
| Video Tutorials<br>Knowledge Base   | Date and Time           | Time Zone (GMT-2.00) Amsterdam<br>Date Format men/dd/yyyy Example: 08/15/2011 |                              | Edit           |         |
|                                     |                         | Time Format >: Use 24-hour time                                               |                              | (              | 0       |

# 2. Een meeting plannen

Als u eenmaal een account heeft, ziet u in uw profiel links **Meetings** staan. Dit is het overzicht van al uw gesprekken en hier kunt u ook een nieuwe meeting plannen. Dit scherm ziet er zo uit.

|                      |                                      |                                 |                                                                                                    |            | REQUESTA           | DEMO 1.888.799.9666 | s resources <del>-</del> Support |
|----------------------|--------------------------------------|---------------------------------|----------------------------------------------------------------------------------------------------|------------|--------------------|---------------------|----------------------------------|
| ZOOM SOLUTIONS -     | PLANS & PRICING CONTACT SALES        |                                 |                                                                                                    |            | SCHEDULE A MEETING | JOIN A MEETING      | HOST A MEETING +                 |
| PERSONAL             | Upcoming Meetings Previous M         | eetings Personal Meeting Room   | Meeting Templates                                                                                   |            |                    |                     | Get Training                     |
| Profile              |                                      |                                 |                                                                                                    |            |                    |                     |                                  |
| Meetings             | Schedule a New Meeting               |                                 |                                                                                                    |            |                    |                     |                                  |
| Recordings           | Start Time :                         | Topic ±                         |                                                                                                    | Meeting ID |                    |                     |                                  |
| Settings             |                                      |                                 | The user does not have any upcoming meetings.<br>To schedule a new meeting click Schedule a Meeting |            |                    |                     |                                  |
| ADMIN                |                                      |                                 |                                                                                                    |            |                    |                     |                                  |
| > User Management    |                                      |                                 |                                                                                                    |            |                    |                     |                                  |
| > Room Management    |                                      |                                 |                                                                                                    |            |                    |                     |                                  |
| Account Management   | Save time by scheduling your meeting | gs directly from your calendar. |                                                                                                    |            |                    |                     |                                  |
| > Advanced           | Microsoft Outlook Plugin<br>Download | Chrome Extension<br>Download    |                                                                                                    |            |                    |                     |                                  |
| Attend Live Training |                                      |                                 |                                                                                                    |            |                    |                     |                                  |
| Video Tutorials      |                                      |                                 |                                                                                                    |            |                    |                     |                                  |
| Knowledge Base       |                                      |                                 |                                                                                                    |            |                    |                     |                                  |
|                      |                                      |                                 |                                                                                                    |            |                    |                     | 0                                |

Druk op Meetings en vervolgens op Schedule a New Meeting

| ZOOM SOLUTIONS - PL | ANS & PRICING CONTACT SALES        |
|---------------------|------------------------------------|
| PERSONAL            | Upcoming Meetings Revious Meetings |
| Profile             | / \                                |
| Meetings            | Schedule a New Meeting             |
| Webinars            |                                    |
| Recordings          | Start Time 💠 Topic 🗘               |
| Settings            |                                    |
|                     |                                    |
| ADMIN               |                                    |
| > User Management   |                                    |
| > Room Management   |                                    |

U krijgt het volgende scherm te zien. Wij zullen een aantal invulopties hierna toelichten.

| ZOOM SOLUTIONS - PLA                                                  | INS & PRICING CONTACT SALES                                                               |                                                                                                    |
|-----------------------------------------------------------------------|-------------------------------------------------------------------------------------------|----------------------------------------------------------------------------------------------------|
| PERSONAL<br>Profile<br>Meetings<br>Webinars<br>Recordings<br>Settings | My Meetings > Schedule a Meeting<br>Schedule a Meeting<br>Topic<br>Description (Optional) | My Meeting           Enter your meeting description                                                                                                    |
| ADMIN > User Management > Room Management                             | When Duration                                                                             | 06/02/2020 B 5:00 V PM V<br>1 V hr 0 V min                                                                                                    |
| Account Management     Advanced  Attend Live Training Video Tutorials | Time Zone                                                                                 | Your Zoom Basic plan has a 40-minute time limit on meetings with 3 or more participants.         Upgrade now to enjoy unlimited group meetings.         Do not show this message again         (GMT+2:00) Amsterdam         Recurring meeting |
| Knowledge Base                                                        | Meeting ID                                                                                | Generate Automatically     O Personal Meeting ID                                                                                                    |

En verder naar beneden staan nog de volgende opties:

|                 | S & PRICING CONTACT SALES | (GMT+2:00) Amsterdam                                   |
|-----------------|---------------------------|--------------------------------------------------------|
| Video Tutorials |                           |                                                        |
| Knowledge Base  | Meeting ID                | Generate Automatically     O Personal Meeting ID       |
|                 | Meeting Password          | Require meeting password a                             |
|                 | Video                     | Host O on (e) off                                      |
|                 |                           | Participant 🔿 on 🛞 off                                 |
|                 | Meeting Options           | Enable join before host                                |
|                 |                           | Mute participants upon entry                           |
|                 |                           | Enable waiting room                                    |
|                 |                           | Record the meeting automatically on the local computer |
|                 |                           | Save                                                   |

Kies een naam en beschrijving voor uw videogesprek en selecteer vervolgens de datum en het tijdstip waarom de meeting moet plaatsvinden. Let op dat u de goede tijdzone selecteert! Omdat Zoom een Amerikaans bedrijf is, staat alles automatisch op Amerikaanse standaarden ingesteld. U kunt hier kiezen voor 'Amsterdam' (GMT+2:00). Als u dit reeds bij uw instellingen heeft aangepast, dan staat deze automatisch goed.

#### Let op: Zoom basic account

Met een Zoom basic account kunt u maar 40 minuten (video)bellen als u drie of meer deelnemers hebt. Wilt u langer bellen, dan moet u dus een betaald account ( $\in$  15,- per maand) aanschaffen. U kunt ook afspreken met de deelnemers om na 40 minuten opnieuw in te loggen.

| My Meetings > Schedule a Meeting |                                                                                                    |
|----------------------------------|----------------------------------------------------------------------------------------------------|
| Schedule a Meeting               |                                                                                                    |
| Торіс                            | My Meeting                                                                                                    |
| Description (Optional)           | Enter your meeting description                                                                                                    |
| When                             | 06/02/2020 III 5:00 V PM V                                                                                                    |
| Duration                         | $1 \rightarrow hr 0 \rightarrow min$                                                                                                    |
|                                  | Your Zoom Basic plan has a 40-minute time limit on meetings with 3 or more participants.<br>Upgrade now to enjoy unlimited group meetings.Upgrade Now<br>Do not show this message again |
| Time Zone                        | (GMT+2:00) Amsterdam v                                                                                                    |
|                                  | Recurring meeting                                                                                                    |

### Een meeting specificeren

Een videogesprek is geen videogesprek zonder beeld. Zoom biedt natuurlijk wel de mogelijkheid om alleen via audio te communiceren. Daarnaast kun u instellen of alle partijen hun video dienen in te schakelen of niet. Normaal gesproken zet u beiden op **on**.

| Video | Host        | 💿 on | ⊖ off |
|-------|-------------|------|-------|
|       | Participant | 💿 on | ⊖ off |

Wanneer u alle instellingen voor de meeting juist hebt, kunt u de meeting opslaan. U krijgt dan een overzicht van de specificaties én **een URL die u met de deelnemers kunt delen.** 

| My Meetings > Manage "My Meeting | e                                                                                     | Charles Market Street |
|----------------------------------|---------------------------------------------------------------------------------------|-----------------------|
| Topic                            | My Meeting                                                                            | Start this Meeting    |
| Time                             | Aun 2, 2020 05:00 PM Amsterdam<br>Add to 🛐 Google Calendar ) 🔯 Outlook Calendar (ict) |                       |
| Meeting ID                       |                                                                                       |                       |
| Meeting Password                 | Star                                                                                  |                       |
| Invite Link                      | https://wd2web.zoom.us//                                                              | Copy Invitation       |
| Video                            | Host On<br>Panticipant On                                                             |                       |

Kopieer de uitnodiging via de link **Copy Invitation** en mail deze naar iedereen.

## 3. Een meeting starten

Als de tijd gekomen is voor uw videogesprek, gaat u óf naar uw account en klikt u onder **My meetings** op de geplande meeting en vervolgens op **Start this meeting**.

Daarnaast kunt u ook zelf op de link klikken die u aan de deelnemers verstuurd hebt.

| My Meetings > Manage "My Meeting" |                                | Start this Meeting |
|-----------------------------------|--------------------------------|--------------------|
| Topic                             | My Meeting                     |                    |
| Time                              | Jun 2, 2020 05:00 PM Amsterdam |                    |
|                                   | Add to 🔯 Google Calendar       |                    |

Start de meeting altijd 10 á 15 minuten voordat de vergadering begint, zodat iedereen tijdig kan 'binnenkomen'. En probeer eerst zelf een vergadering uit met een ander. Dan weet u bij de eerste echte vergadering zeker dat alles werkt.

Bent u niet de initiator/host van de meeting, maar deelnemer, dan hoeft u enkel te klikken op de link die u ontvangen hebt als uitnodiging. In uw browser opent dan automatisch een nieuw scherm. Het kan zijn dat u en/of uw deelnemers een klein softwareprogramma dienen te installeren voordat het gesprek kan beginnen. Zoom Meetings is een app die het gesprek ondersteunt. Zodra iedereen voldoet aan de eisen, komt ieder automatisch in dezelfde conferencecall terecht.

Zoom is ook beschikbaar voor Android, iOS en iPadOS; dit maakt het gemakkelijk om altijd en overal deel te nemen aan een videogesprek.